亚马逊德国官网是德国具实力的网上购物网站,本文将介绍亚马逊德国官网浏览及购买流程,包括注册、登录、浏览、搜索和购买。

1、注册:在亚马逊德国官网首页,点击"注册",即可注册页面,填写个人信息,创建新的亚马逊账户。

2、登录:登录需要输入用户名和密码,这是一个安全的步骤,用户可以选择使用 亚马逊安全登录,让您的账户更安全。

3、浏览:登录成功后,可以浏览亚马逊德国官网的主页,了解更多关于商品的信息,以及其他服务,比如Prime会员服务。

4、搜索:如果用户有具体的商品需求,可以直接在搜索框中输入商品名称,即可 看到相关的商品信息,可根据品牌、价格等多种筛选查找商品。

5、商品详情:浏览完搜索结果,可以点击相应的商品,商品详情页面,可以查看商品的产品描述、尺码、颜色、价格等信息。

6、购物车:在商品详情页面,可以点击"加入购物车",将商品加入购物车,方便后续购买。

7、购买:点击购物车图标,可以查看购物车中的商品,选择支付,提交订单,即可完成购买。

8、支付:亚马逊德国官网支持多种支付,比如Visa/Master卡、PayPal、微信、支付宝等,用户可以根据自己的需求选择的支付。

9、:购买完成后,商品会在2-7个工作日内送达,用户可以登录亚马逊账户,查看订单状态,以及配送信息。

10、退货:如果用户收到的商品有问题或者不满意,可以在30天内申请退货,亚马逊会提供退款或者换货服务。

本文介绍了亚马逊德国官网浏览及购买流程,从注册、登录、浏览、搜索、购买、 支付、及退货等步骤一一介绍。通过上述流程,可以让您在亚马逊德国官网购物更 加便捷、安全,享受购物体验。